## Les premiers pas avec son ordinateur

#### 1<sup>ère</sup> mise en marche

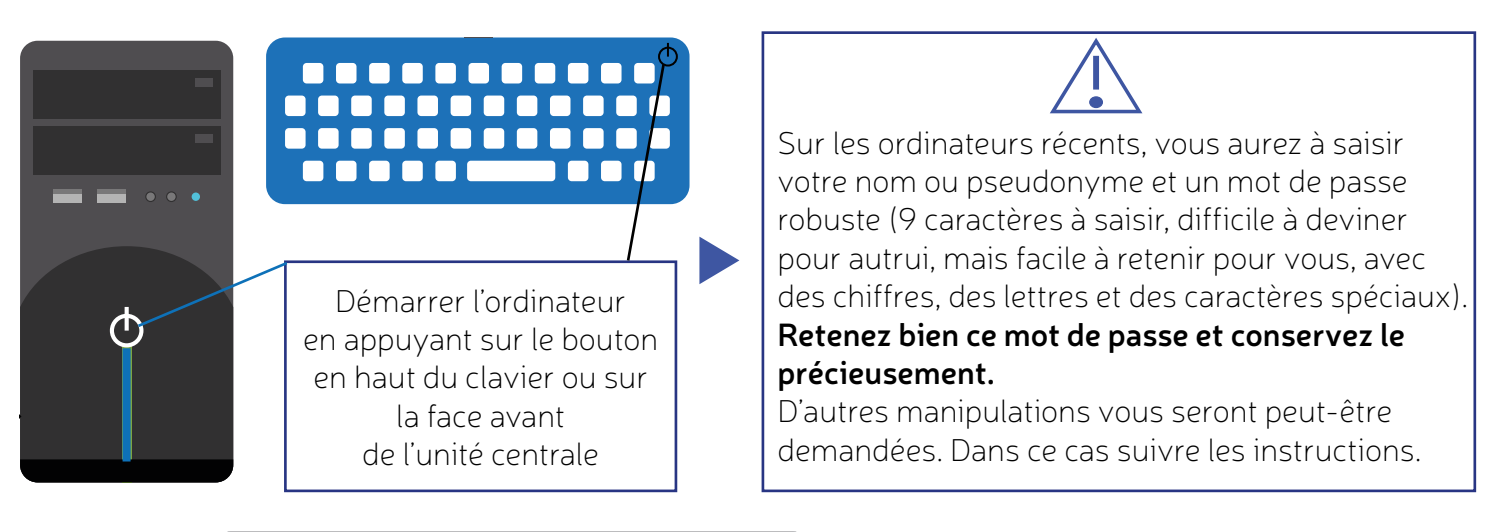

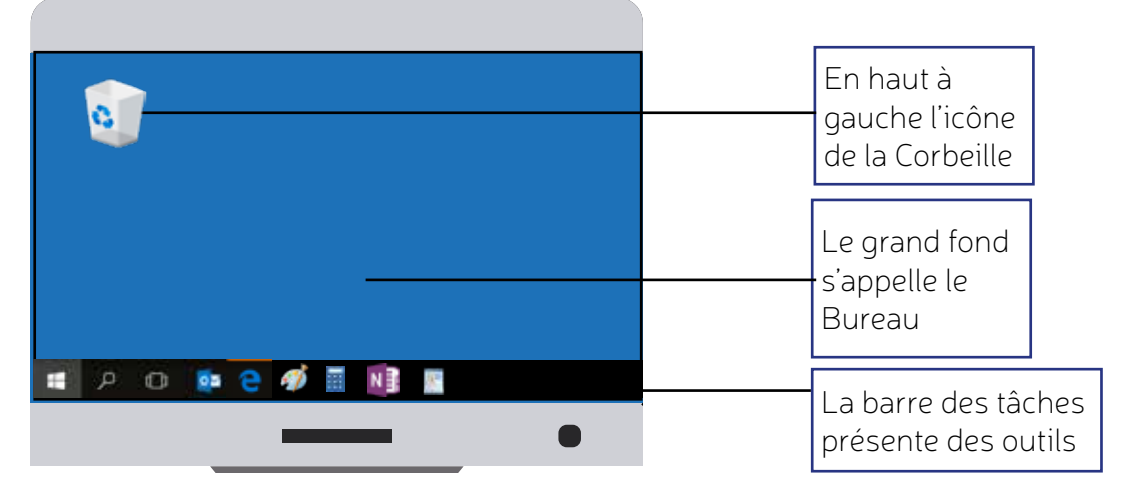

#### Utiliser en l'état

L'ordinateur dispose d'un système d'exploitation, ici Windows 10. Vous pouvez déjà utiliser votre ordinateur pour effectuer quelques travaux : calculer, écrire un texte, dessiner... Exemple :

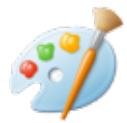

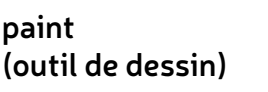

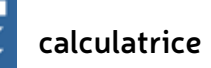

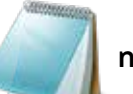

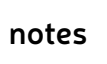

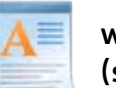

wordpad (saisie de texte)

Pour trouver les logiciels existants, il y a 2 méthodes :

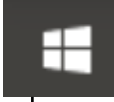

En cliquant (clic gauche) sur cette icône, la liste des logiciels s'affiche. Déplacez votre souris pour sélectionner celui qui vous intéresse.  $\bigcirc$  Taper ici pour rechercher

En cliquant sur l'icône loupe, une zone de recherche s'affiche. Saisissez le nom du logiciel recherché. Exemple : note, wordpad...

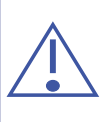

L'icône Windows en bas à gauche sur votre écran vous permet également d'éteindre (arrêter), redémarrer (si l'ordinateur bloque, par exemple) et mettre en veille votre PC.

Vous pouvez aussi l'éteindre en appuyant sur la touche Windows de votre clavier -

### Pour aller plus loin

#### Accéder à internet

L'accès à un réseau est nécessaire. Soit vous disposez d'un réseau grâce à un fournisseur d'accès à internet (ex : Orange, Bouygues, Free...), soit vous avez une clé 3G/4G, soit vous avez accès à un réseau dans un espace public. Ou encore, vous partagez votre connexion avec un SmartPhone. Il faudra alors sélectionner sur votre ordinateur le réseau accessible et entrer dans l'espace prévu à cet effet le code (clé) vous permettant d'y accéder.

| EP HIM NO PERSONNEL  |  |
|----------------------|--|
| C Livebox-DDF8       |  |
| Eusinesslivebox      |  |
| C Livebox-V2-Sagem 2 |  |
| C Livebox-V2-Sagem   |  |
| Livebox Pro V3       |  |
| C WIFIELEURO         |  |

#### Surfer sur le net

Une fois connecté au réseau, vous pouvez aller sur internet grâce à un navigateur. Un navigateur web de base est généralement présent sur votre ordinateur :

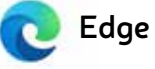

Internet Explorer

Safari

Si vous avez besoin d'un autre navigateur web, par exemple Google Chrome / Mozilla Firefox ... vous pourrez le téléchargez gratuitement.

Exemple pour télécharger Google Chrome, aller sur le site https://www.google.fr

En cliquant sur le logo, <u>une fenêtre s'ouvre.</u>

Dans la barre d'adresse ← → ♡ ᠭ <del>C Rechercher</del>, tapez le mot clé de votre recherche. Une liste des sites correspondants s'affichera.

Pour vos recherches sur internet, vous devez utiliser un moteur de recherche. Le plus connu est Google. Mais vous pouvez en choisir d'autres (ex : Bing, Qwant, le moteur de recherches qui respecte votre vie privée ou Lilo qui finance des projets solidaires).

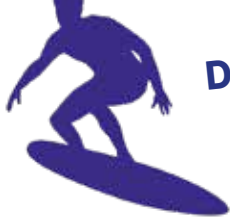

# Désormais, vous pouvez surfer sur le Net !

#### Consulter la messagerie

Vous pouvez créer une boîte mail avec l'une des messageries ci-dessous, en y accédant sur Internet. Notez bien votre identifiant et le mot de passe saisis. Ces identifiants sont confidentiels !

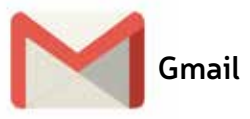

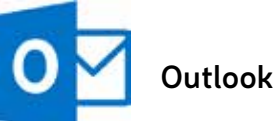

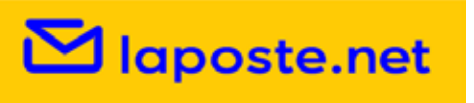

→ Consulter vos mails depuis internet dans la messagerie choisie, avec vos identifiants.

#### Télécharger des logiciels

Vous trouverez facilement des logiciels de traitement de texte, feuille de calcul, présentation de documents gratuits : Libre Office : <u>https://fr.libreoffice.org/download/telecharger-libreoffice/</u> Outloock (logiciel de messagerie) : <u>https://www.microsoft.com/fr-fr/microsoft-365/outlook/out-</u> <u>look-for-business</u> ...

#### Sécuriser et optimiser son ordinateur

Vous pouvez télécharger des logiciels pour vous mettre à l'abri des virus et optimiser le fonctionnement de votre ordinateur : <u>avast.com</u>, <u>https://advanced-systemcare-free.fr.uptodown.com/windows</u>, <u>https://www.ccleaner.com/fr-fr/ccleaner/download</u>, <u>https://malwarebytes-anti-malware.fr.uptodown.com/windows/telecharger</u>

Cette fiche a été réalisée en partenariat avec la Fondation Orange. **Fondation**